# SAP Multicaststream in VLC, Kodi und anderen Mediaplayern wiedergeben

## Inhalt

| VLC zum Abspielen der Streams nutzen                          | 1 |
|---------------------------------------------------------------|---|
| VLC eigene Favoriten-Liste erstellen                          | 5 |
| Kodi zum Abspielen der Streams nutzen                         | 8 |
| Mediaplayer/Simple TV Client zum Abspielen der Streams nutzen | 9 |

#### Was wird benötigt?

- SAP Multicaststream vom Provider
- VLC als Software für beide Anwendungen (VLC Download)
- Mediaplayer mit Simple IPTV Client (im Kodi enthalten)

### VLC zum Abspielen der Streams nutzen

1. SAP-Funktion aktivieren, hierzu auf "Werkzeuge – Einstellungen" klicken

|            |           |          |             |            |                            |           |                       |            | -             |           | ×      |
|------------|-----------|----------|-------------|------------|----------------------------|-----------|-----------------------|------------|---------------|-----------|--------|
| Untertitel | We        | rkzeuge  | Ansicht     | Hilfe      |                            |           |                       |            |               |           |        |
|            | TALE      | Effekte  | und Filter  |            | Ctrl+E                     |           |                       |            |               | Suchen    |        |
|            | T+1+      | Spursyn  | chronisier  | ung        |                            | eit       | Album                 |            |               |           |        |
|            | 1         | Medien   | informatio  | on         | Ctrl+I                     |           |                       |            |               |           |        |
|            | 1         | Codec-   | Informatio  | onen       | Ctrl+J                     |           |                       |            |               |           |        |
|            |           | VLM-Ko   | onfiguratio | on         | Ctrl+Shift+W               | /         |                       |            |               |           |        |
|            |           | Program  | nm-Guide    | •          |                            |           |                       |            |               |           |        |
|            |           | Meldun   | gen         |            | Ctrl+M                     |           |                       |            |               |           |        |
|            |           | Plugins  | und Erwe    | iterungen  |                            | _         |                       |            |               |           |        |
|            | X         | Oberflä  | che anpas   | sen        |                            |           |                       |            |               |           |        |
|            | $\otimes$ | Einstell | ungen       |            | Ctrl+P                     |           |                       |            |               |           |        |
|            |           | ~        | Zi          | ehen Sie e | Wieder<br>ine Datei hier h | gabeliste | e ist mor<br>wählen S | nentan lee | er.<br>ine Me | dienquell | e aus. |
|            |           |          |             |            |                            |           |                       |            |               | ())       | %      |

2. Unter Einstellungzeigen "alle" aktivieren

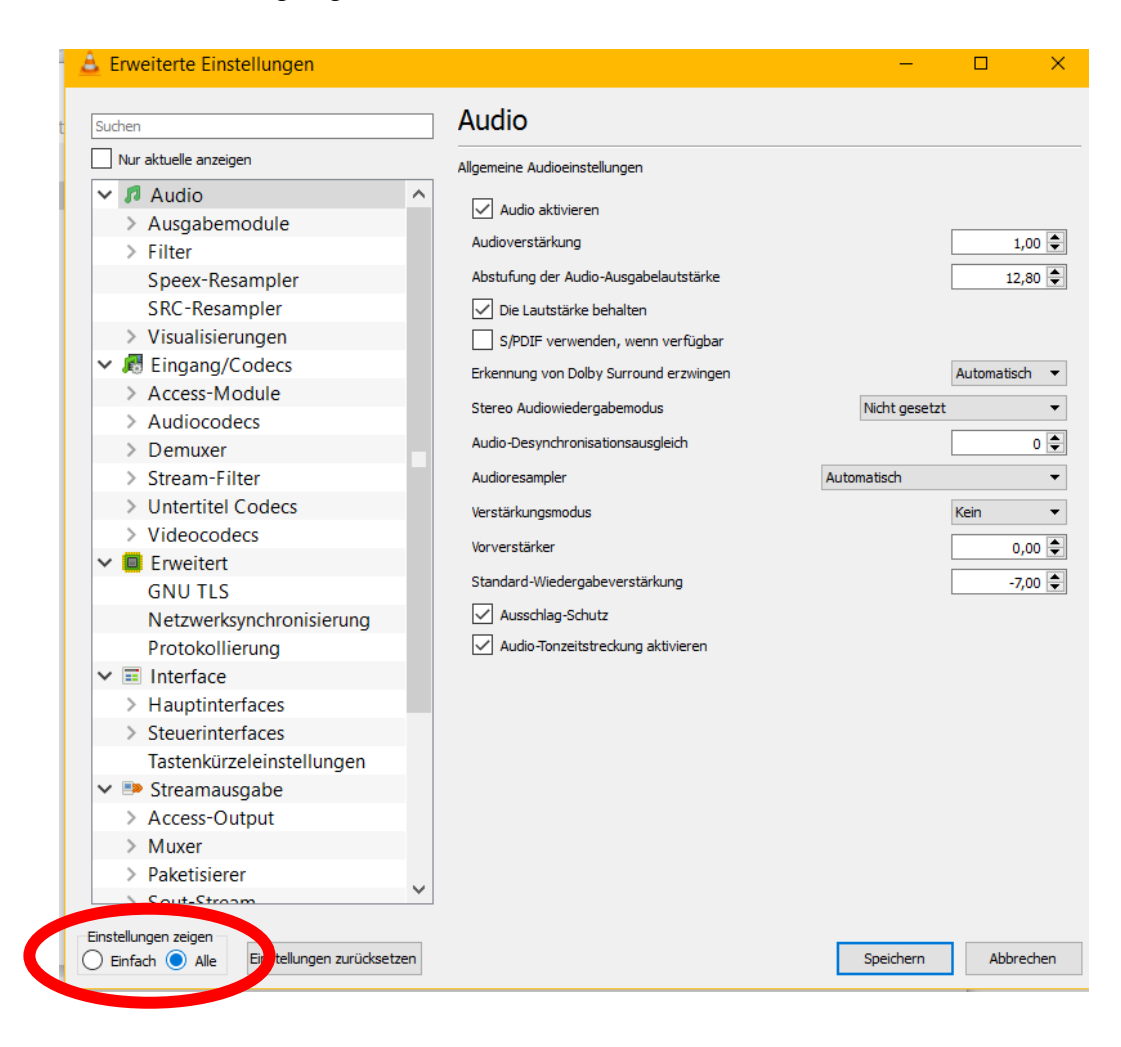

3. Unter "Wiedergabeliste – Diensterkennung – SAP Einstellungen" übernehmen

| 🚊 Erweiterte Einstellungen                                                                                                    |                                                                                                    | – 🗆 X               |
|----------------------------------------------------------------------------------------------------|----------------------------------------------------------------------------------------------------|---------------------|
| Suchen                                                                                                    | Netzwerkstreams (SAP)                                                                                         |                     |
| Nur aktuelle anzeigen                                                                                                    |                                                                                                    |                     |
| Nur aktuelle anzeigen         > Stream-Filter         > Untertitel Codecs         > Videocodecs         ✓ Erweitert         GNU TLS         Netzwerksynchronisierung         Protokollierung         ✓ Interface         > Hauptinterfaces         > Steuerinterfaces         Tastenkürzeleinstellungen         ✓ Image: Streamausgabe         > Access-Output         > Muxer         > Paketisierer         > Sout-Stream         > VOD         ✓ Image: Video         > Ausgabemodule         > Filter         > Untertitel / OSD         ✓ Wiedergabeliste         ✓ Diensterkennung         Podcast | SAP-Multicast-Adresse<br>SAP-Timeout (Sekunden)<br>Versuchen, die Ankündigung zu parsen<br>Strikter SAP-Modus | 1800                |
| Einstellungen zeigen<br>O Einfach () Alle Einstellungen <u>z</u> urücksetzen                                                                                                    |                                                                                                    | Speichern Abbrechen |

- Durch Klick auf "Speichern" werden die Einstellungen übernommen
   Ggf. VLC schließen und neu starten

6. Unter "Ansicht" Wiedergabeliste öffnen

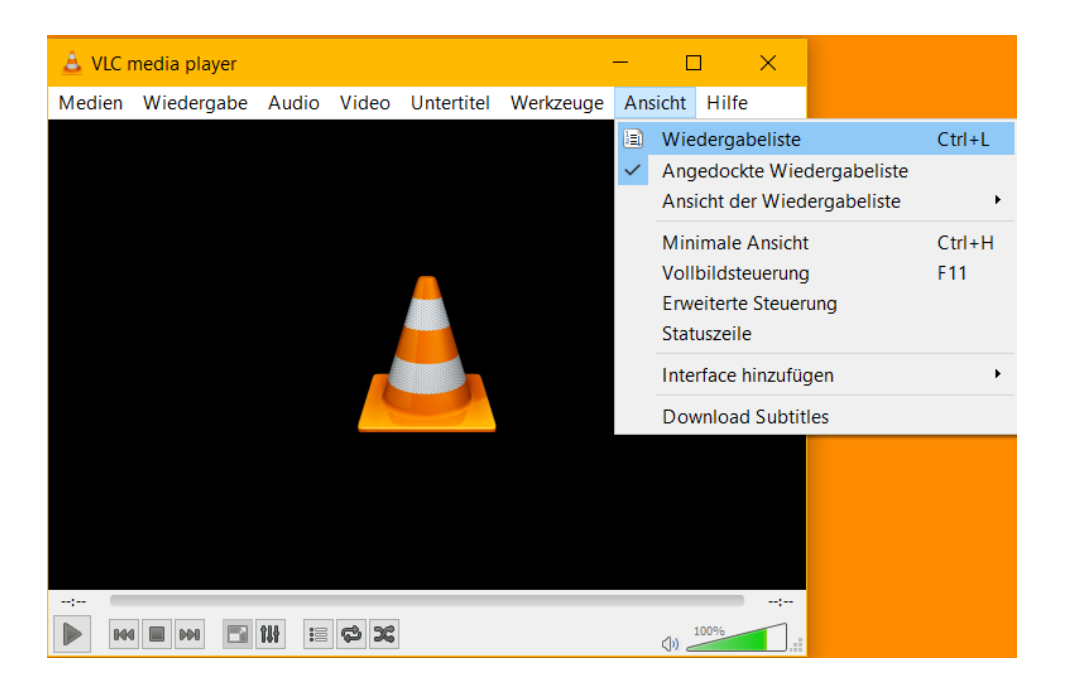

7. Links auf "Netzwerkstreams (SAP)" klicken und Dropdown aktivieren

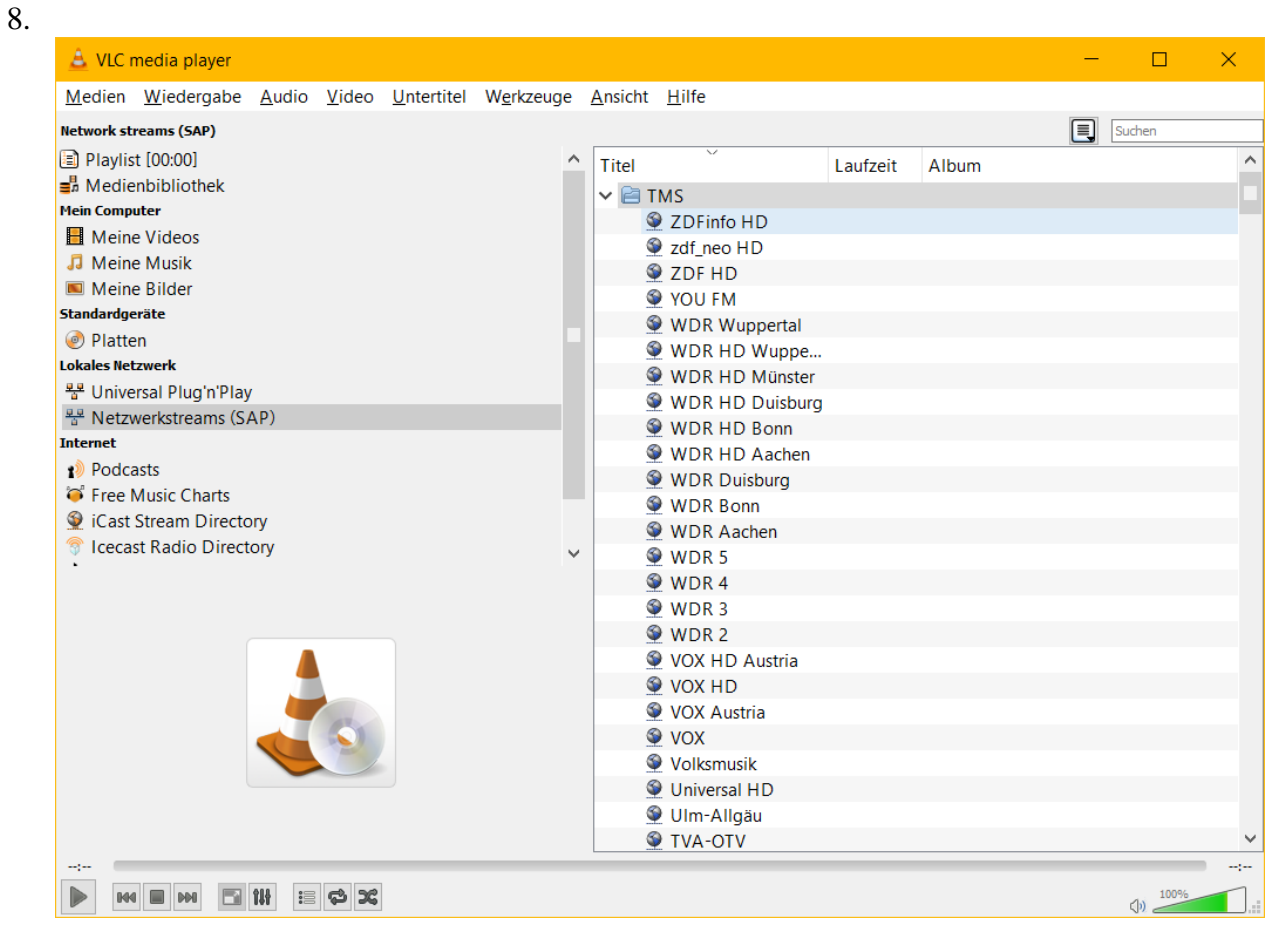

9. Gewünschten Sender auswählen durch Doppelklick. Je nach Buchungsoption sind gewisse Sender nicht abspielbar bzw. zu öffnen.

#### VLC eigene Favoriten-Liste erstellen

- 1. Schritte ausführen von "VLC zum Abspielen der Streams nutzen"
- 2. Senderliste unter "Netzwerkstreams (SAP)" vollständig laden lassen
- 3. Rechtsklick auf den "Ordner (TMS)" und "zur Wiedergabeliste hinzufügen auswählen

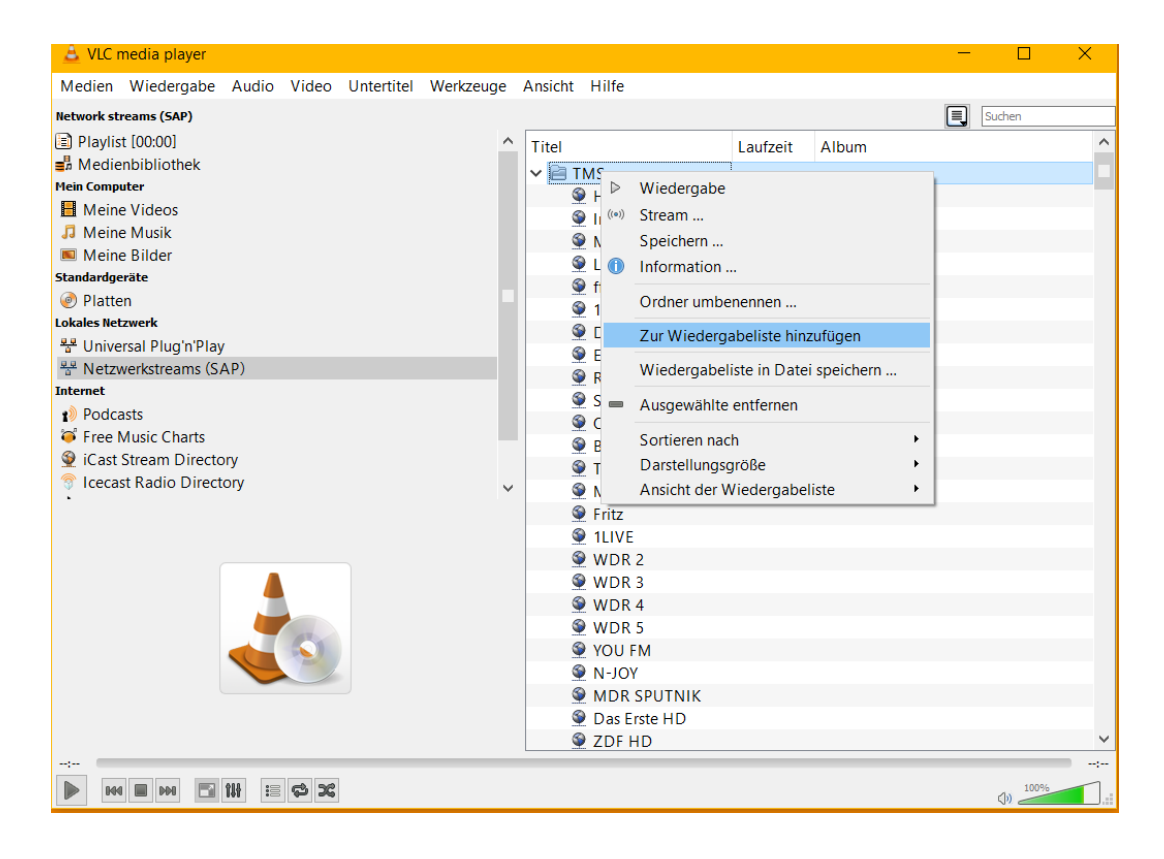

4. Rechtsklick in die Wiedergabeliste und im Dopdownmenü auf "Wiedergabeliste in Datei speichern" auswählen

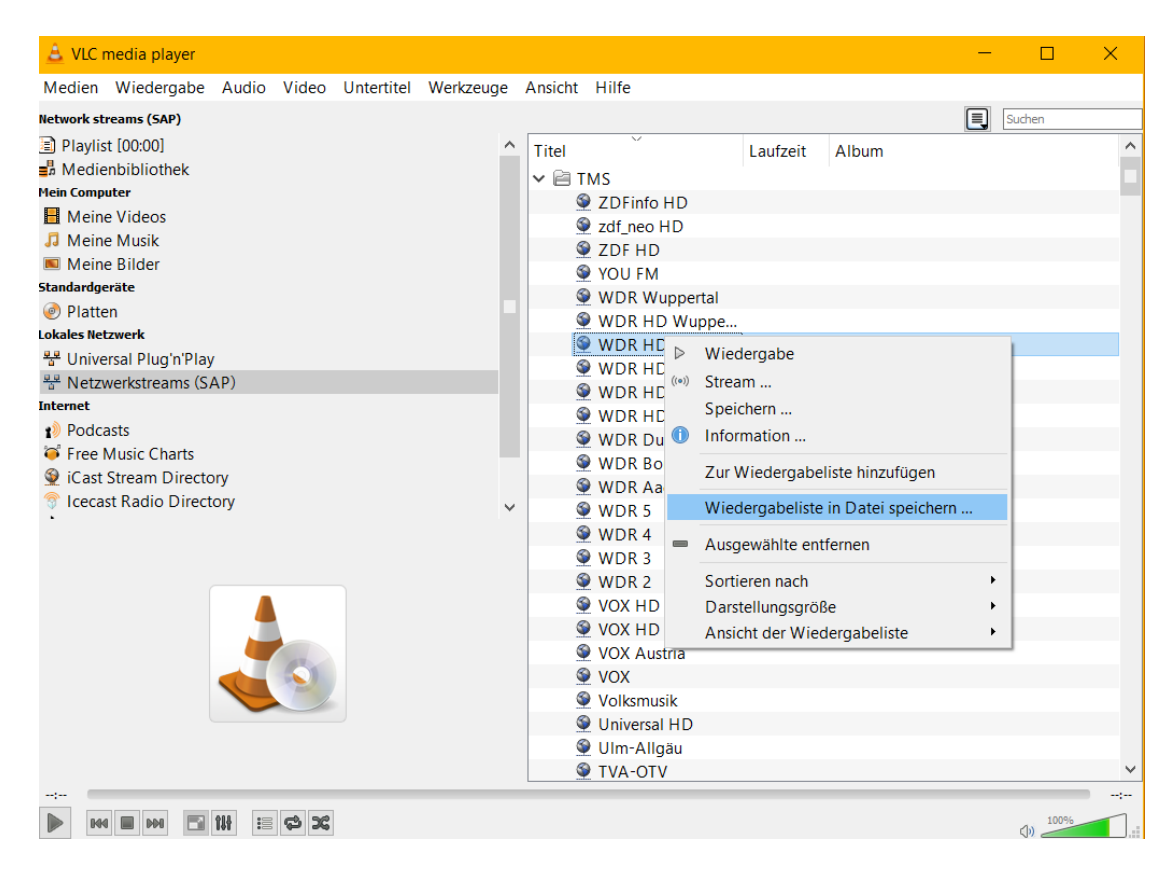

5. Dateiname eingeben und unter "Dateityp: M3U8-Wiedergabeliste" auswählen. Datei am besten auf dem Desktop ablegen.

| 🚊 Wiedergabeliste speich              | nern unter                            |                                          | ×                                        |
|---------------------------------------|---------------------------------------|------------------------------------------|------------------------------------------|
| ← → ∽ ↑ 📕 > □                         | Dieser PC > Bilder > Eigene Aufnahmen | ✓ Ŭ                                      | "Eigene Aufnahmen" durchsuc $ {\cal P} $ |
| Organisieren 👻 Neue                   | er Ordner                             |                                          | <b>►</b> • ?                             |
|                                       | ^                                     | Es wurden keine Suchergebnisse gefunden. |                                          |
|                                       |                                       |                                          |                                          |
|                                       |                                       |                                          |                                          |
|                                       | ~                                     |                                          |                                          |
| Dateiname: Sen                        | nderliste                             |                                          | ~                                        |
| Dateityp: M3U                         | U8-Wiedergabeliste (*.m3u8)           |                                          | ~                                        |
| <ul> <li>Ordner ausblenden</li> </ul> |                                       |                                          | Speichern Abbrechen                      |

- 6. VLC schließen
- 7. Die erstellte Wiedergabeliste durch einen Doppelklick mit VLC starten.

8. Jetzt können die einzelnen Einträge aus der Liste gelöscht werden und somit eine individuelle Wiedergabeliste z.B. für nur Radiosender erstellt werden. Hierzu auf den einzelnen Eintrag mit rechter Maustaste klicken und "Ausgewählte entfernen" auswählen

| Medien Wiedergabe Audio Video Untertitel W                                                                                                    | Verkzeuge | Ansicht                                                                                                    | Hilfe                                                                                                    |                                                                                                    |                                                                                                    |                                                |  |        |   |
|----------------------------------------------------------------------------------------------------|-----------|----------------------------------------------------------------------------------------------------|----------------------------------------------------------------------------------------------------|----------------------------------------------------------------------------------------------------|----------------------------------------------------------------------------------------------------|------------------------------------------------|--|--------|---|
| Wiedergabeliste                                                                                                    |           |                                                                                                    |                                                                                                    |                                                                                                    |                                                                                                    |                                                |  | Suchen |   |
| Medien Wiedergabe Audio Video Untertitel W<br>Wedergabeliste<br>Playist 100:001<br>Medienbibliothek<br>Meine Suiders<br>Standardgeräte<br>Platen<br>Ouclates Netzwerk<br>Voirversal Plug'n'Play<br>Netzwerkstreams (SAP)<br>memet<br>Plotasts<br>Free Music Charts<br>Casts Stream Directory<br>I Lecast Radio Directory<br>Jamendo Selections<br>Channels.com | Verkzeuge | Ansicht           Titel           Image: Image of the state of the state | fn<br>232-Damene<br>Ireangirlis:<br>233-Damene<br>Ireangirlis:<br>233-Damene<br>233-Damene<br>Ireangirlis:<br>233-Damene<br>Ireangirlis:<br>233-Damene<br>233-Damene<br>233-Da | wahl<br>24 TV<br>TV<br>Wiederga<br>Stream<br>Speichern<br>Informatic<br>Datei hinz<br>Ordner hin<br>Erweiterte<br>Wiederga<br>Ausgewah<br>Wiederga<br>Sortieren i<br>Darstellun<br>Ansicht de | Laufzeit<br>be<br><br>ufügen<br>s Öffnen<br>beliste in D<br>beliste in Sch<br>iste entferne<br>beliste lösc<br>nach<br>gsgröße<br>r Wiederga | Album<br>atei speichern<br>m<br>nen<br>beliste |  | Suchen |   |
|                                                                                                    |           | © V<br>Se ki                                                                                                    | OX<br>abel eins                                                                                                    |                                                                                                    |                                                                                                    |                                                |  |        |   |
|                                                                                                    |           | 9 3                                                                                                    | sat HD                                                                                                    |                                                                                                    |                                                                                                    |                                                |  |        | ~ |

9. Danach wieder in die Wiedergabeliste mit rechtsklick und die Wiedergabeliste wie zuvor neu speichern.

#### Kodi zum Abspielen der Streams nutzen

1. Die zuvor erstellte Wiedergabeliste als M3U-Wiedergabeliste speichern. Es kann nur eine Wiedergabeliste hinzugefügt werden. Das bedeutet keine Unterteilung zwischen z.B. TV & Radio.

| 🚊 Wiedergabeliste s                   | peichern unter                                       |                                          | ×                             |
|---------------------------------------|------------------------------------------------------|------------------------------------------|-------------------------------|
| ← → • ↑ 📕                             | > Dieser PC > Bilder > Eigene Aufnahmen              | ~ Ŭ                                      | "Eigene Aufnahmen" durchsuc 🔎 |
| Organisieren 🔻                        | Neuer Ordner                                         |                                          | <b>≥</b> • <b>(</b> )         |
|                                       | t - Broch ^<br>t - Fluid I<br>t - Trainin            | Es wurden keine Suchergebnisse gefunden. |                               |
| Dateiname:<br>Dateityp:               | SHOME)<br>Senderliste<br>M3U-Wiedergabeliste (*.m3u) |                                          | V<br>V<br>Speichem Abbrechen  |
| <ul> <li>Ordner ausblender</li> </ul> | n                                                    |                                          | Abbrechen                     |

- 2. Wiedergabeliste je nach Client auf die Box übertragen. Bei Fire TV z.B. mit Hilfe des ES File Explorers aus dem Appstore.
- 3. KODI starten und im Menü auf Optionen.
- 4. "Einstellungen" auswählen
- 5. "Addons" auswählen
- 6. "Benutzer-Addons" auswählen
- 7. "PVR-Clients" auswählen
- 8. "PVR IPTV Simple Client" auswählen
- 9. "konfigurieren" wählen
- 10. Unter Ort der Wiedergabeliste "Lokaler Dateipfad" wählen
- 11. Lokaler Dateipfad die vorher übertragende m3u Wiedergabeliste auswählen.
- 12. Alles mit "OK" bestätigen
- 13. Clienten "aktivieren"
- 14. Zurück ins Hauptmenü von Kodi und unter "Optionen", "Einstellungen", "TV", "Allgemein", "aktivieren" auswählen.
- 15. Zurück ins Hauptmenü von Kodi und Kodi schließen bzw. neustarten
- 16. Jetzt ist im Menü ein Eintrag "TV". Diesen öffnen und es kann der gewünschte Stream gewählt werden.

## Mediaplayer/Simple TV Client zum Abspielen der Streams nutzen

1. Die zuvor erstellte Wiedergabeliste als M3U-Wiedergabeliste speichern. Es kann nur eine Wiedergabeliste hinzugefügt werden. Das bedeutet keine Unterteilung zwischen z.B. TV & Radio.

| 🛓 Wiedergabeliste speichern unter                                             |                 |                                |                  | ;                   | × |
|-------------------------------------------------------------------------------|-----------------|--------------------------------|------------------|---------------------|---|
| $\leftarrow$ $\rightarrow$ $\checkmark$ $\uparrow$ ] > Dieser PC > Bilder > 1 | igene Aufnahmen | ~ Ŭ                            | "Eigene Aufnahme | n" durchsuc 🔎       |   |
| Organisieren • Neuer Ordner                                                   |                 |                                |                  | <b>►</b> • <b>?</b> |   |
| Î                                                                             | Es wurden       | keine Suchergebnisse gefunden. |                  |                     |   |
| v                                                                             |                 |                                |                  |                     |   |
| Dateiname: Senderliste                                                        |                 |                                |                  |                     | ~ |
| Dateityp: M3U-Wiedergabeliste (*.m.                                           | 3u)             |                                |                  |                     | ~ |
| ∧ Ordner ausblenden                                                           |                 |                                | Speichern        | Abbrechen           | ] |

2. Wiedergabeliste auf den Mediaplayer oder Receiver übertragen. Eine Anleitung für sämtliche verschiedene Player kann nicht zur Verfügung gestellt werden. Da zu viele unterschiedliche erhältlich sind.